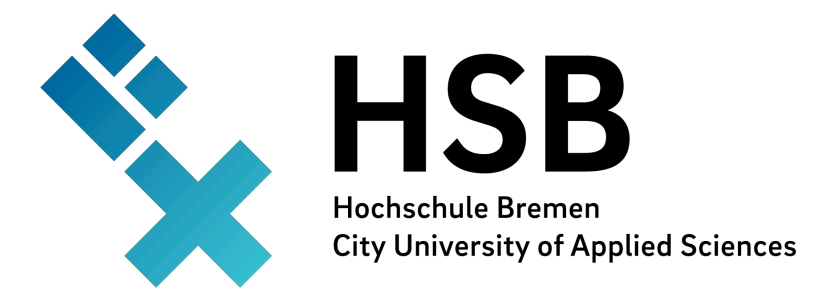

# Labor für Technische Akustik

Prof. Dr.-Ing. Dieter Kraus

Versuch 1d:

# Fourier-Analyse von Klängen, Tonanalyse

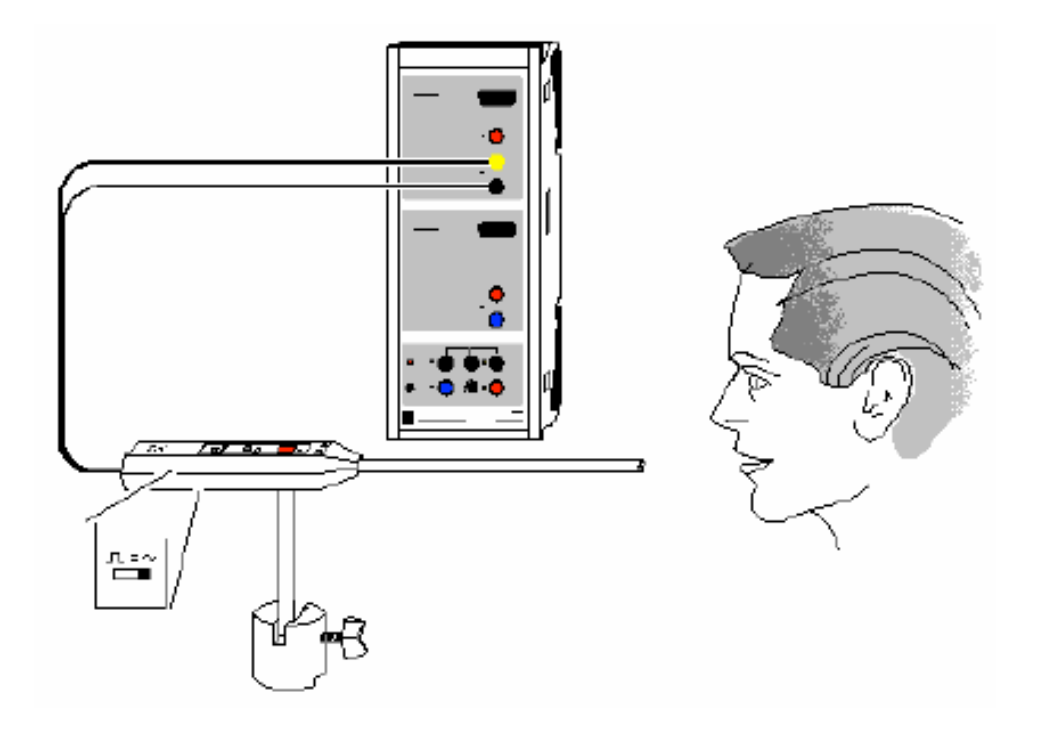

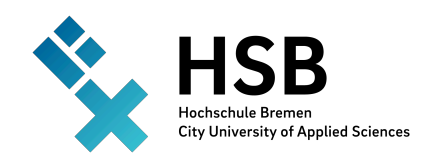

### 1. Versuchsziele

In diesem Versuch werden Klänge unterschiedlicher Klangfarbe und Klanghöhe (z. B. Vokale der menschlichen Stimme oder Klänge von Musikinstrumenten) durch eine Fourieranalyse untersucht. Das entstehende Frequenzspektrum zeigt die Grundfrequenz  $f_0$  mit den angeregten Oberwellen.

## 2. Theoretische Grundlagen

Die verschiedenen Vokale unterscheiden sich vor allem in den Amplituden der Oberwellen. Die Grundfrequenz  $f_0$  hängt von der Stimmhöhe ab. Sie beträgt bei hohen Stimmen ca. 200 Hz und bei tiefen Stimmen ca. 80 Hz.

Die Stimmfarbe wird durch die etwas unterschiedliche Anregung der Oberwellen bestimmt. Das gleiche gilt für die Klangfarbe von Musikinstrumenten.

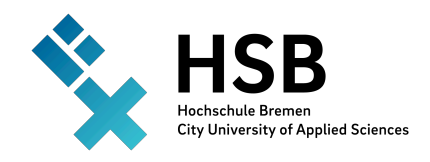

Fakultät Elektrotechnik und Informatik Labor für Technische Akustik Prof. Dr.-Ing. Dieter Kraus

Versuch 1d: Fourier-Analyse von Klängen, Tonanalyse

## 3. Versuchsaufbau (siehe Skizze)

#### <u>Geräteliste</u>

| 1 | Sensor-CASSY                   | 524 010 |
|---|--------------------------------|---------|
| 1 | CASSY Lab                      | 524 200 |
| 1 | Universalmikrofon              | 58626   |
| 1 | Sockel                         | 30011   |
| 1 | PC ab Windows 95/98/2000/NT/XP | 337 53  |

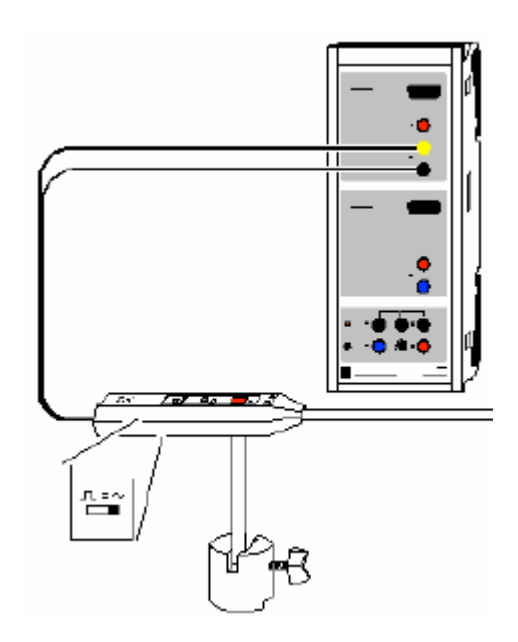

Abb. 1 : Versuchsaufbau

- Das Mikrofon wird an Eingang A des Sensors-CASSYs angeschlossen.
- Den Funktionsschalter am Mikrofon auf Betriebsart "~" stellen.
- Das Mikrofon durch Drücken der Einschalttaste aktivieren

### Hinweis: Das Mikrofon verfügt über eine Abschaltautomatik, deshalb bei Signalausfall die Einschalttaste des Mikrofons erneut betätigen.

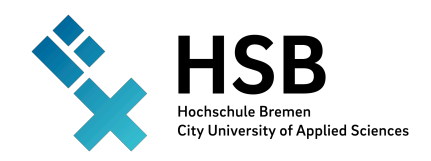

Fakultät Elektrotechnik und Informatik Labor für Technische Akustik Prof. Dr.-Ing. Dieter Kraus

Versuch 1d: Fourier-Analyse von Klängen, Tonanalyse

## 4. Versuchsdurchführung

- Die Voreinstellungen aus der Versuchsparameterdatei "V8dc - Tonanalyse.lab" aus dem Verzeichnis "Voreinstellungen für CASSY-Lab" laden
- Messwertaufnahme mit F9 starten und stoppen.
- Standard-Darstellung wählen und die Signalstärke mit dem Regler am Mikrofon optimieren.
- Hinweis: Im Messparameterfenster können das Messintervall und die Messzeit geändert werden. Bei Aktivierung der Option ,wiederholende Messung' erfolgt eine kontinuierliche Messwertaufnahme.

#### Aufgaben

- Untersuchen sie unterschiedliche Klangquellen und vergleichen die verschiedenen Frequenzspektren hinsichtlich ihrer Grundfrequenz, den Oberwellen, der Klangfarbe und der Intensität.
- Hinweis: Das menschliche Ohr nimmt Schallintensitäten logarithmisch wahr, deshalb entspricht die logarithmische Darstellung des Frequenzspektrums besser dem Hörempfinden des menschlichen Ohres als die lineare Darstellung. Die logarithmische Darstellung kann durch Klick mit der rechten Maustaste auf die y-Achse des Frequenzspektrums gewählt werden.